# AESOP QuickStart Guide for Employees

#### This guide will show you how to:

- Log on to the AESOP system
- Enter your absence
- Change your absence
- Remove your absence \*
- Assign a substitute to your absence \*
- View your schedule
- Manage your preference list \*
- Change your PIN/Profile
- Instructions for Itinerant Employees\*

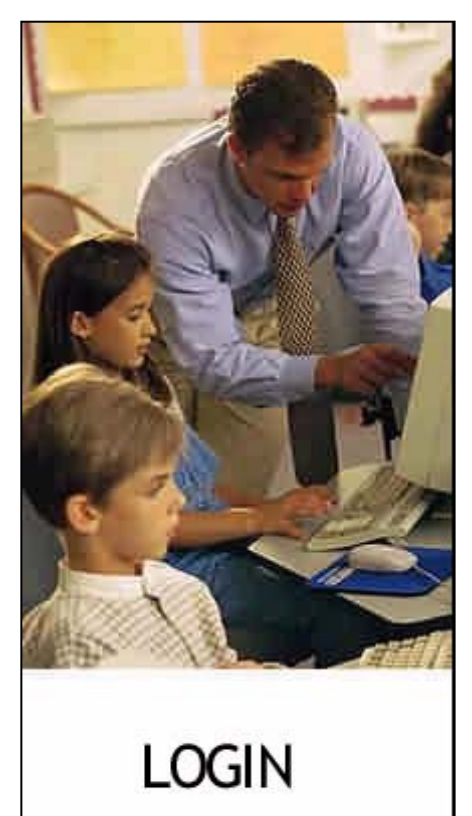

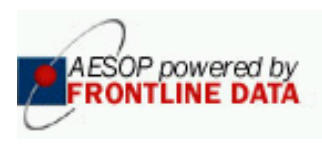

# Log on to AESOP

#### To Log on to AESOP:

- Point your browser to
   www.aesoponline.com
- Enter your ID and PIN number and click on the "Go" button...
- <u>NOTE:</u> Your ID and PIN number should be on a Welcome letter provided to you by your school district. Contact your school district for more information.
- <u>Hint:</u> In order to use the <u>PIN Reminder</u> function, you need to have your e-mail address defined; see Change Personal Information functions.

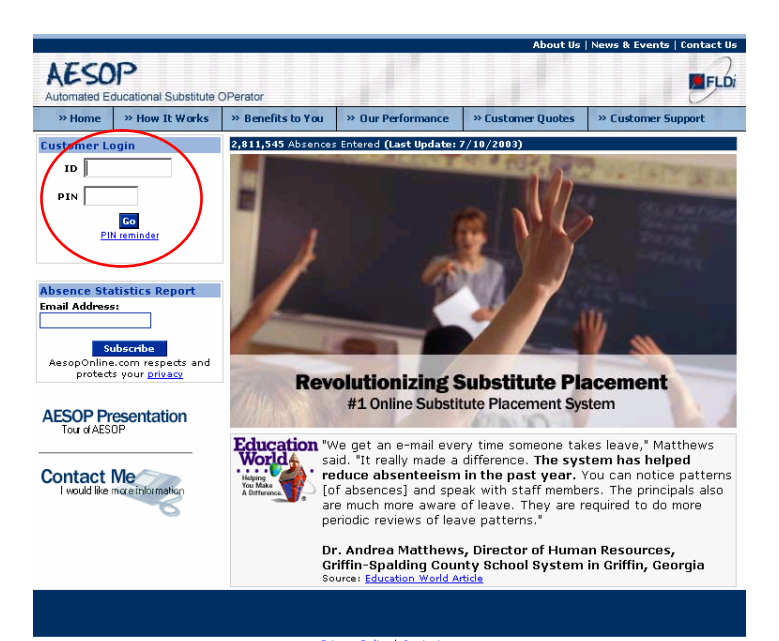

Privacy Policy | Contact us Copyright FrontLine Data, Inc. All rights reserved. Protected under US Patent No. 6,334,133 and additional patents pending.

- The AESOP "Interactive Calendar" will show your absence days for the month
  - You can view the details for any specific day by clicking into the calendar.
  - You can scroll to another month by clicking on the or >>> buttons.
- All the functions available to you are listed to the left on your Home Page

| AESOP<br>Automated Educational Substi                                                                                                    | ute OPerator                             |                                                                |                                                           |                                  | FLD <i>i</i>        |
|----------------------------------------------------------------------------------------------------|------------------------------------------|----------------------------------------------------------------|-----------------------------------------------------------|----------------------------------|---------------------|
| vavigation > Home   Logor                                                                                                    | <u>it</u>                                |                                                                |                                                           |                                  | Monday, July 1 2003 |
| Interactive Calendar<br>July 2002<br>Sun Mon Tue Wed Thu Fri Sat                                                                                                    | Good morni<br>Messages                   | ng, Joe Paschall                                               |                                                           |                                  |                     |
| 20 (1) 3 4 5                                                                                                    | <b>Currently S</b>                       | cheduled Absences                                              | for the next 14 day                                       | γs                               |                     |
| 8 9 10 11 12                                                                                                    | Date                                     | Entitlement                                                    | Start Time                                                | End Time                         | Duration            |
| 1* 15/10/17 (18/19                                                                                                    | STATUS: Fille                            | d CONF# 892670, Stars                                          | ing 7/2/2002, Substitute: F                               | 'oor, Heidi                      |                     |
| 22 23 24 25 26                                                                                                    | 7/2/2002                                 | Perronal                                                       | 0:00 AM                                                   | 2:30 PM                          | Full Day            |
| 29 30 31                                                                                                    | STATUS: Fille                            | d CONF# 892671, stan                                           | ng: 7/15/2002, Substitute:                                | Doomer, Daby                     |                     |
| Non-Work Day                                                                                                    | 7/15/2002                                | Vacation Day                                                   | 8.00 AM                                                   | 2:30 PM                          | Full Day            |
| Entitlement Balances     View My Schedule     Change PIN     Change PIN     Change Personal     Information     Absence History     Preferred Substitutes     Ouick Start User Guide | If you have<br>Administrat<br>AesopAdmin | e questions about t<br>or, Sean Douglass<br>istrator@YourSchoo | the rules or setup o<br>s, at (610) 220-959<br>IDist.com. | of the system co<br>92 or email: | ntact your          |
| Change Personal<br>Information<br>Email: email@home.com<br>Phone: (800) 555-5556<br>Change Personal Information                                                                      |                                          |                                                                |                                                           |                                  |                     |

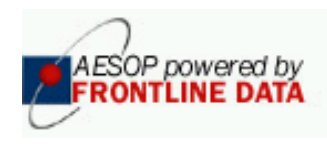

## Enter your Absence

- Entering an absence
  - Click on the "Create an Absence" link from the function menu to the left side of your Homepage
  - AESOP will present a screen on which you can now enter your absence information
  - You can now select
    - 1 The number of days for the absence
    - 2 The start date for the absence
    - 3 the reason or entitlement type of the absence
    - 4 whether or not a substitute is needed for the absence\*
      - 5 the start and end-time for the absence
  - Click on the "Next >" button

| AES        | Educational Substitute   | OPerator                |                        | <b>FLD</b> <i>i</i>      |
|------------|--------------------------|-------------------------|------------------------|--------------------------|
| Navigation | > <u>Home</u> > Create A | Creating an Absence     | : Chambers, O          | swald                    |
| Create Ab  | sence                    |                         |                        |                          |
| # of days  | Start Date               | Entitlement Type        | Substitute<br>Required | Absence Type             |
| 1          | 7/30/2003 📴              | Select an Entitlement 💌 | Yes 💌                  | Full Day                 |
| 1          | 2                        | 3                       | (4)                    | Starting at: 8 AM 💌 : 00 |
|            | Ŭ                        | Ŭ                       | $\smile$               | Ending at: 3 PM 💌 : 30   |
|            |                          | Next >                  | Cancel                 |                          |

→ See the remaining steps on the next page on how to complete the absence entry...

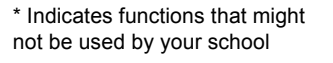

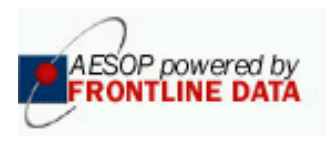

## Enter your Absence

- 5 Now, if you choose, you can add more information on the absence in the "Notes:" box.
   Once you are satisfied all the information is correct, you have two options:
  - 6 You can save the Absence and AESOP will find a substitute, or
  - 7 If this option is available to your school district, you can assign a substitute to this absence. \*
    - See the "Assign a Substitute to your Absence" section for more information.
  - 8 If this option is available to you, you can hold the absence from processing for a period of time to enable you to assign a substitute before AESOP searches for a substitute.\*

| Modify an Absence   |                         |                     |                                                                                                    |
|---------------------|-------------------------|---------------------|----------------------------------------------------------------------------------------------------|
|                     | 8 Hold Until:           | Hold for 10 minutes | Y                                                                                                    |
| Date                | Entitlement             | Start Time          | End Time                                                                                                    |
| 1/7/2003 🔤          | Sick 🔽                  | 8 AM 💌 : 00         | 2 PM 💌 : 00                                                                                                    |
| Notes: (Maximum len | gth is 256 characters.) | 6 7                 | School Default Information<br>Default Start Time: 8:00 AM<br>Default End Time: 4:00 PM<br>Hours in a full day: 7.5 hours<br>Minimum Absence length: 3.75 hours<br>Maximum Absence length: 7.5 hours |
|                     |                         | Save Save & Assign  | Cancel                                                                                                    |

| Confirmation#:              | 9 892713                      |
|-----------------------------|-------------------------------|
| Employee:                   | Joe Paschall                  |
| School:                     | Main Street Elementary School |
| Created on:                 | 7/1/2002 12:08:27 PM          |
| Last Update:                | 7/1/2002 12:08:27 PM          |
| Status:                     | UnFilled                      |
| Substitute Requir           | ed: Yes                       |
| <u>Assign a Substitute </u> | to this Absence               |
| Edit/Delete                 |                               |

– 9 - Once the absence is saved, AESOP will assign a CONFIRMATION NUMBER.

#### - SUCCESS!

- You can immediately assign a substitute to your absence by clicking on the "<u>Assign a Substitute to this</u> <u>Absence</u>" link \*
  - See the "Assign a Substitute to your Absence" section for more information.

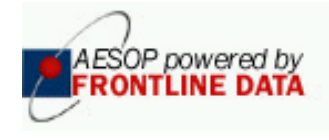

## Remove your Absence \*

- Depending on your district, you may be able to cancel an absence.\*
- To do so, select your absence by clicking on the Confirmation number "link" from any of the Absence Lists on the AESOP Web site

| Currently   | Scheduled Absences for                                   | the next 14 days       |                    |          |  |  |
|-------------|----------------------------------------------------------|------------------------|--------------------|----------|--|--|
| Date        | Entitlement                                              | Start Time             | End Time           | Duration |  |  |
| STATUS: Ur  | STATUS: UnFilled/Held CONF# 1383612 , Starting: 1/7/2003 |                        |                    |          |  |  |
| 1/7/2003    | Golf Day                                                 | 8:00 AM                | 3:00 PM            | 07:00    |  |  |
| STATUS: Fil | lled CONF# 1383613 , Start                               | ing: 1/9/2003, Substit | ute: Hinshaw, Jaso | on       |  |  |
| 1/9/2003    | Shopping Day                                             | 8:00 AM                | 3:00 PM            | 07:00    |  |  |
| STATUS: Ur  | Filled CONF# 1383614 , St                                | arting: 1/13/2003      |                    |          |  |  |
| 1/13/2003   | Vacation Day                                             | 8:00 AM                | 3:00 PM            | 07:00    |  |  |

Once you have clicked into the details for a specific absence, you click on the <u>Edit/Delete</u> link.

| Modify an Absence |                          |                       | Create a new Ab | sence |
|-------------------|--------------------------|-----------------------|-----------------|-------|
|                   | Confirmation#:           | 1383615               |                 |       |
|                   | Employee:                | Ken Davies            |                 |       |
|                   | School:                  | Lincoln Middle School |                 |       |
|                   | Created on:              | 1/6/2003 1:51AM       |                 |       |
|                   | Last Update:             | 1/6/2003 1:51AM       |                 |       |
|                   | Status:                  | UnFilled/Held         |                 |       |
|                   | Held Until:              | 1/6/2003 5:51PM       |                 |       |
|                   | Substitute Required:     | Yes                   |                 |       |
|                   | Assign a Substitute to t | this Absence          |                 |       |
|                   | Edit/Delete this Absence | <u>e</u>              |                 |       |
| Date              | Entitlement              | Start Time            | End Time        |       |
| 01/07/2003        | Golf Day                 | 8:00 AM               | 3:00 PM         |       |
| Notes:            |                          |                       |                 |       |

Click on the "Delete Absence Request" button.\*

| Confirmation#:         | 1383615               |   |  |  |
|------------------------|-----------------------|---|--|--|
| Employee:              | Ken Davies            |   |  |  |
| School:                | Lincoln Middle School |   |  |  |
| Created on:            | 1/6/2003 1:51AM       |   |  |  |
| Last Update:           | 1/6/2003 1:51AM       |   |  |  |
| Status:                | UnFilled/Held         |   |  |  |
| Held Until:            | 1/6/2003 5:51PM       |   |  |  |
| Hold Until:            | Maintain Current Hold | • |  |  |
| Substitute Required    | 1: Yes                |   |  |  |
| Delete Absence Request |                       |   |  |  |
|                        |                       |   |  |  |

- Once you confirm that you wish to cancel this absence
- Microsoft Internet Explorer
   X

   It is will delete the entire absence request. Do you want to continue?
   Cancel
- AESOP will send back a confirmation of your cancel action.

#### Modify an Absence

You have successfully deleted this absence request.

#### 09/08/2003

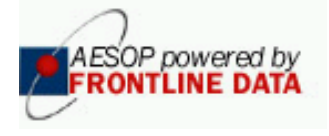

\* Indicates functions that might not be used by your school

# Assign a substitute to your Absence \*

- You can assign a substitute to an absence at various points in time\*
  - Immediately upon entering the absence (see Enter your Absence), OR
  - On a subsequent occasion which is described on this page
- Select your absence by clicking on the Confirmation number "link" from any of the Absence Lists on the AESOP Web site
- Click on the <u>Assign a Substitute to this</u> <u>Absence</u> link.
- Click on the letter corresponding to the last name of the substitute you wish to assign to your absence.

Choose from the list of **qualified** and **available** substitutes and click Currently Scheduled Absences for the next 14 days End Time Duration Date Entitlement Start Time STATUS: UnFilled/Held CONF# 1383612 , Starting: 1/7/2003 1/7/2003 Golf Day 8:00 AM 3:00 PM 07:00 STATUS: Filled CONF# 1383613 , Starting: 1/9/2003, Substitute: Hinshaw, Jason 1/9/2003 Shopping Day 3:00 PM 07:00 8:00 AM STATUS: UnFilled CONF# 1383614 , Starting: 1/13/2003 1/13/2003 Vacation Day 8:00 AM 3:00 PM 07:00

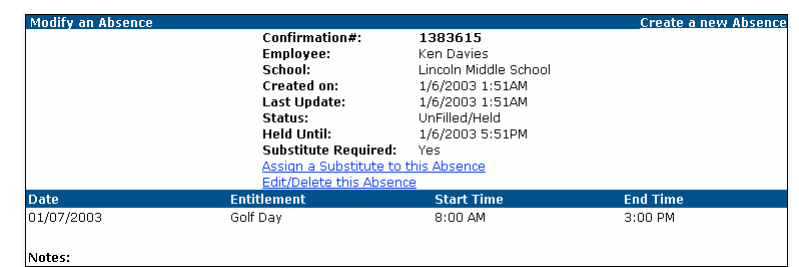

#### Please choose the letter corresponding with the last name of the Substitute:

B.C.E.F.G.H.J L.M.N.P.R.S T.W.Z

| Please choose one of the following substitute(s) to assign to this absence: |                                           |               |  |  |  |
|-----------------------------------------------------------------------------|-------------------------------------------|---------------|--|--|--|
| <u>Return to Substitute list</u>                                            |                                           |               |  |  |  |
| Name                                                                        | Contact Info                              | Assign        |  |  |  |
| Boomer, Baby                                                                | (800) 555-1296                            | <u>Assian</u> |  |  |  |
| Bumbalough, Steve                                                           | (610) 555-1212                            | <u>Assiqn</u> |  |  |  |
| Carver, George                                                              | (616) 168-7646                            | <u>Assign</u> |  |  |  |
| Cone, P                                                                     | (610) 286-2946<br>philco14@aesoponline.co | <u>Assian</u> |  |  |  |
| Cunningham, Alan                                                            | (620) 227-1787                            | <u>Assiqn</u> |  |  |  |

892713

Filled

Ine Paschall

Boomer, Baby

Main Street Elementary School

7/1/2002 12:08:27 PM

7/2/2002 7:16:10 AM

Confirmation#:

Substitute Required: Yes

Employee:

Created on: Last Update:

Fulfilled by:

School:

Status:

Edit

- AESOP will confirm the assignment by placing your selected substitute's name into the "Fulfilled by:" field.
- IMPORTANT: It is YOUR responsibility to make sure that the sub knows about the assignment when you assign a substitute this way. AESOP will NOT call the substitute to inform them about the assignment.

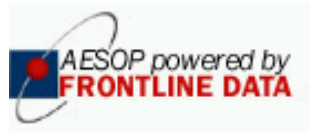

09/08/2003

Assign.

### View your Schedule

▶ Create An Absence

<u>View My Schedule</u>
 <u>Change PIN</u>

Change Personal Information

► Absence History

▶ Preferred Substitutes

► Quick Start User Guide

▶ Entitlement Balances

- Click on <u>View My Schedule</u> on your home page
- From this schedule you can...
  - Cancel an absence
  - See when you are working,
  - See where you are working,
  - See when you are absent,
  - See when your school will be closed
- You can easily navigate through your schedule..
  - from week to week,
  - month to month for 3 months at a time
    - (Click into any specific week from monthly calendars by clicking on any one of the days.)
  - You can easily view details of an absence by clicking on the confirmation number for the desired absence

| 00.00                  | Currenc week         |                                                                                  |                       |                    |               | Ohawaa Data                                                                                                    |
|------------------------|----------------------|----------------------------------------------------------------------------------|-----------------------|--------------------|---------------|----------------------------------------------------------------------------------------------------|
|                        | Weel                 | k View from 7/                                                                   | 1/2002 - 7/5/         | 2002               |               |                                                                                                    |
| Creat                  | e an Absence         |                                                                                  |                       |                    |               | July 💌 2002 💌 🗔                                                                                                    |
|                        | Monday, Jul 1        | Tuesday, Jul 2                                                                   | Wednesday,<br>Jul 3   | Thursday, Jul<br>4 | Friday, Jul 5 | July 2002                                                                                                    |
| <b>8</b> 00            |                      | CONF#:<br>892670<br>Cancellation:<br>Past<br>Cancellation<br>Time of: 6:50<br>AM | CONF#:<br>892713      |                    |               | Sun Mon Tue         Wed Thu         Fri         Sat           30         1         (2)         3         4         5         6           7         8         9         10         11         12         13           14         15         16         17         18         19         20           21         22         22         24         25         26         27           28         29         30         31         1         2         3 |
|                        |                      |                                                                                  |                       |                    |               | August 2002                                                                                                    |
| <b>9</b> <sup>00</sup> |                      |                                                                                  |                       |                    |               | Sun         Mon         Tue         Wed         Thu         Fri         Sat           28         29         30         31         1         2         3                                                                                                    |
| <b>10</b> 00           |                      |                                                                                  |                       |                    |               | 4         5         6         7         8         9         10           11         12         13         14         15         16         17                                                                                                    |
| <b>11</b> 00           |                      |                                                                                  |                       |                    |               | 18         19         20         21         22         23         24           25         26         27         28         29         30         31                                                                                                    |
| 12 <sup>PM</sup>       |                      |                                                                                  |                       |                    |               | September 2002                                                                                                    |
| <b>1</b> <sup>00</sup> |                      |                                                                                  |                       |                    |               | Sun Mon Tue Wed Thu Fri         Sat           1         2         3         4         5         6         7           8         9         10         11         12         13         14                                                                                                    |
| <b>2</b> <sup>00</sup> |                      |                                                                                  |                       |                    |               | 15         16         17         18         19         20         21           22         23         24         25         26         27         28                                                                                                    |
| Change                 | e Earliest Start and | Latest End Time:                                                                 | s 🖨 Printable         | Version            |               | 29 30 1 2 3 4 5                                                                                                    |
| Curre                  | ntly Scheduled       | Absences for th                                                                  | e selected mon        | th                 |               | Calendar Key                                                                                                    |
| Date                   | Entitler             | ment S                                                                           | tart Time             | End Time           | Duration      | Non-Work Day                                                                                                    |
| STATU                  | S: Filled CONF# 89   | 2670, Starting: 7/2/                                                             | 2002, Substitute: Fox | ×, Heidi           |               | Absence                                                                                                    |
| 7/2/200                | 2 Persona            | I 8                                                                              | :00 AM                | 2:30 PM            | Full Day      |                                                                                                    |
| STATU                  | S: Filled CONF# 89   | 2713, Starting: 7/3/                                                             | 2002, Substitute: Boo | mer, Baby          |               |                                                                                                    |
| 7/3/200                | 2 Persona            | I 8                                                                              | :00 AM                | 2:30 PM            | 06:30         |                                                                                                    |

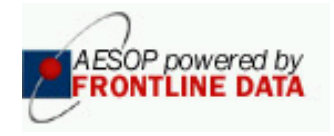

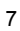

# Manage your Substitute List \*

- Click on Preferred Substitutes on your home page, if available. Create An Absence ▶ Entitlement Balances From here, depending on your district, you can... ► View My Schedule ► Change PIN View your preference list \_ ► Change Personal \_ Edit your basic preference list <u>Information</u> Edit your advanced preference list Absence History Preferred Substitutes Quick Start User Guide To make sure everything is covered, the advanced preference list will be shown. Not all features might be available to you. Below is a list describing the various parts of this Employee: Randy Murray screen Substitute List 1. The names of the subs on Calling Sequence: Job Visibility (Days/Hours): vour list In The "Call Order" Specified Below (Reorder) 🔿 In "Bandom Order" ("Call Order" is not used) 2. Determine whether you want to display all subs or just Apply Changes those included / excluded. Add New Substitutes ⊙ View All 3. Determine if you want subs to O View Excludes be called in the order O View Includes displayed, or in random order 5 1 Edit Apply Changes Cancel 4. Change the default visibility **Override Visibility** for the entire list On List Substitute Exclude Include Call Order Default # Hours Visibility Days 5. Set values that will override V Briggs, Joe C G 5d 8h 1 the default for those individual 2 ¢ G 5d 8h Hicks, Rick subs Edit
- · Below is further explanation of how each setting affects your substitute list.
  - If a sub is checked in the "On List" column, then that person is on your list.
  - You can choose either to "Include" them or "Exclude"\* them.
    - "Include" means that the sub is a preferred substitute for you.
    - "Exclude" means that the sub will never be allowed to sub for you.
  - Call Order determines the order in which AESOP will try to reach them on outbound calls, if you selected "Call Order" at the top of the screen.
  - Visibility determines how far in advance each substitute is allowed to know about your absence.
    - Default how long before the absence starts can the sub know about the opening
    - Override allows you to input a value that differs from the default
  - By clicking on the Reorder link near the top, you can move names up and down to determine a specific calling order.

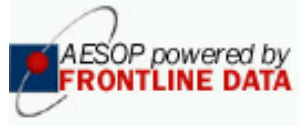

# Manage your Substitute List \*

- To remove names from the list, simply click on the Edit button and remove the check mark from their name, then Apply Changes.
- To add names to the list, click on "Add New Substitutes." (See previous page to see that link.)

| Please type the first few letters or choose a <u>link</u> from the list below. Search |                  |                               |         |                       |                            |  |  |
|---------------------------------------------------------------------------------------|------------------|-------------------------------|---------|-----------------------|----------------------------|--|--|
|                                                                                       | Edit App         | A-L <u>M-Z</u><br>bly Changes | Cancel  |                       |                            |  |  |
| On List                                                                               | Substitute       | Exclude                       | Include | Override<br>#<br>Days | e Visibility<br>#<br>Hours |  |  |
|                                                                                       | Adams, GregD     | 0                             | ©       |                       |                            |  |  |
| V                                                                                     | Andrews, Jeffrey | ۲                             | 0       |                       |                            |  |  |
| V                                                                                     | Atkins, Melissa  | 0                             | o       |                       |                            |  |  |

• Here we're adding Melissa Atkins as a preferred substitute, and we're also excluding Jeffrey Andrews. When we apply changes, and then go back to viewing our current substitutes, our list will look like this:

OP powered by

- We can also change the 5 days /8 hours visibility for everyone by entering a value in the top boxes and clicking on that Apply Changes button. We'll use 90 days for this example.
- Additionally, we can Edit the list and override the information for Joe Briggs, allowing him to see absences up to 120 days in advance (the maximum).
- When we're done, our record will look the one below.

Calling Sequence:

In The "Call Order" Specified Below (Reorder)
 90

C In "Random Order" ("Call Order" is not used)

|                                                | Calling Se<br>⊙ In The'<br>○ In "Ran        | equence:<br>'Call Order'' Speci<br>dom Order'' ("Call | fied Below <u>(Re</u><br>Order" is not us | Job Visib<br>eorder) | ility (Days/Hou       | urs):     |              |
|------------------------------------------------|---------------------------------------------|-------------------------------------------------------|-------------------------------------------|----------------------|-----------------------|-----------|--------------|
| Add New S<br>View All<br>View Ex<br>C View Ind | <mark>ubstitutes</mark><br>cludes<br>cludes |                                                       | Apply C                                   | hanges               |                       |           |              |
|                                                |                                             | Edit                                                  | Apply Cha                                 | nges Can             | cel                   | Overrid   | e Visibility |
| On List                                        | Substitute                                  | Exclude                                               | Include                                   | Call Order           | Default<br>Visibility | #<br>Days | #<br>Hours   |
| On List                                        | Substitute                                  | Exclude                                               | Include                                   | Call Order           | Default<br>Visibility | #<br>Days | Н            |

| 1 List                  | Substitute       | Exclude | Include    | Call Order | Default<br>Visibility | #<br>Days |    |
|-------------------------|------------------|---------|------------|------------|-----------------------|-----------|----|
| ~                       | Briggs, Joe      | 0       | 0          | 1          | 5d 8h                 |           |    |
| $\overline{\checkmark}$ | Hicks, Rick      | 0       | 0          | 2          | 5d 8h                 |           |    |
| <b>V</b>                | Atkins, Melissa  | 0       | ۲          | 3          | 5d 8h                 |           |    |
| ~                       | Andrews, Jeffrey | ۲       | 0          | n/a        | n/a                   | n/a       | n/ |
|                         |                  | Edit    | Apply Char | iges Canc  | el                    |           |    |

|              |                  | Edit    | Apply Cha | nges Can   | cel                   |           |               |
|--------------|------------------|---------|-----------|------------|-----------------------|-----------|---------------|
|              |                  |         |           |            |                       | Overri    | de Visibility |
| On List      | Substitute       | Exclude | Include   | Call Order | Default<br>Visibility | #<br>Days | #<br>Hours    |
| $\checkmark$ | Briggs, Joe      | 0       | 0         | 1          | 90d 0h                | 120       | 0             |
| V            | Hicks, Rick      | 0       | 6         | 2          | 90d Oh                |           |               |
| V            | Atkins, Melissa  | 0       | 6         | 3          | 90d Oh                |           |               |
| 1            | Andrews, Jeffrey | 6       | 0         | n/a        | n/a                   | n/a       | n/a           |

Apply Changes

Job Visibility (Days/Hours):

0

- You can customize this list to meet your needs.
- The people that you add to this list (as "Includes") will be the first subs called when you're absent.
- However, subs can also "shop" for jobs, so it's important to choose your Visibility settings to give you preferred subs the best possible chance at replacing you.

#### 09/08/2003

Add New Substitutes

\* Indicates functions that might not be used by your school

# Change your Profile\*

- You can select your own PIN number
  - Select the "<u>Change PIN</u>" link from your Home Page
  - Now, enter your existing PIN in the "Current PIN" field
  - Enter your E-Mail Address if you wish for AESOP to be able to remind you of your PIN.
  - Enter your new PIN into the New PIN field and then retype it in the Retype PIN field.
  - Click the Apply Changes button.
- You can customize your personal information
  - Select the "<u>Change Personal Information</u>" link from your Home Page
  - AESOP will display your current settings
  - Click on "<u>Edit Info</u>" to make changes
- Enter your modifications and click on the "Apply Changes" button to save your changes. Available for entry are:
  - Name
  - Title (this is what the substitute sees so they know what your assignment is)
  - Telephone number
  - E-mail address
  - Room number (this is where the substitute should report when replacing you)
  - Default times (times displayed for the substitute when you're absent)
    - Start Time the beginning of a fullday or half-day AM absence
    - 1<sup>st</sup> Half End Time the end of a halfday AM absence
    - 2<sup>nd</sup> Half Start Time the beginning of a half-day PM absence
    - End Time the end of a full-day or half-day PM absence

| C                | nange                        | your PIN                            |                              |  |  |  |
|------------------|------------------------------|-------------------------------------|------------------------------|--|--|--|
|                  |                              | Current PI                          | N HOUSE                      |  |  |  |
|                  |                              |                                     |                              |  |  |  |
|                  |                              | E-Mail Addros                       | Kelliot@abc.com              |  |  |  |
|                  |                              | E Mail Addres                       |                              |  |  |  |
|                  |                              | New PI                              | N seede                      |  |  |  |
|                  |                              | Retype PI                           | N Jobook                     |  |  |  |
|                  |                              |                                     |                              |  |  |  |
|                  |                              | Apply Char                          | nges Cancel                  |  |  |  |
|                  |                              |                                     |                              |  |  |  |
|                  |                              | Need help?                          | PIN Guidelines.              |  |  |  |
|                  |                              |                                     |                              |  |  |  |
|                  |                              |                                     |                              |  |  |  |
|                  | Chan                         | ge Personal Inform                  | ation                        |  |  |  |
|                  |                              | Internal ID 59                      | 9729                         |  |  |  |
|                  |                              | School(s) Jo                        | hn S. Armstrong Elementary   |  |  |  |
|                  |                              | First Name Ki                       | m                            |  |  |  |
|                  |                              | Middle                              | iot                          |  |  |  |
|                  |                              | Title 19                            | t Grade                      |  |  |  |
|                  |                              | Phone (1                            | 26) 546-5454                 |  |  |  |
|                  |                              | E-Mail                              |                              |  |  |  |
|                  |                              | Room # Of                           | fice                         |  |  |  |
|                  | Start Time 7:30 AM           |                                     |                              |  |  |  |
|                  | 1st Half End Time 11:00 AM   |                                     |                              |  |  |  |
|                  | 2nd Half Start Time 11:01 AM |                                     |                              |  |  |  |
| End Time 2:00 PM |                              |                                     |                              |  |  |  |
|                  | Address 1                    |                                     |                              |  |  |  |
|                  | Address 2                    |                                     |                              |  |  |  |
|                  | City                         |                                     |                              |  |  |  |
|                  |                              | State/Province                      |                              |  |  |  |
|                  | Zip                          |                                     |                              |  |  |  |
| <u>Edit Info</u> |                              |                                     |                              |  |  |  |
| l                |                              |                                     |                              |  |  |  |
|                  |                              | Change Personal Info<br>Internal ID | rmation<br>59729             |  |  |  |
|                  |                              | School(s)                           | John S. Armstrong Elementary |  |  |  |
|                  |                              | First Name                          | Kim *                        |  |  |  |
|                  |                              | Middle                              |                              |  |  |  |
|                  |                              | Last Name                           | Elliot *                     |  |  |  |
|                  |                              | Title                               | 1st Grade *                  |  |  |  |
|                  |                              | Phone                               | (126) 546-5454 *             |  |  |  |
|                  |                              | E_M-3                               |                              |  |  |  |
|                  |                              | E-Mail                              | 05500                        |  |  |  |
|                  |                              | коот #                              |                              |  |  |  |
|                  |                              | Start Time                          |                              |  |  |  |
|                  |                              | 1st Half End Time                   | 11 AM 🝸 : 00                 |  |  |  |
|                  |                              | 2nd Half Start Time                 | 11 AM 💙 : 01                 |  |  |  |
|                  |                              | End Time                            | 2 PM 💌 : 00                  |  |  |  |
|                  |                              | Address                             |                              |  |  |  |
|                  |                              | Address 1                           |                              |  |  |  |
|                  |                              | Address 2                           |                              |  |  |  |
|                  |                              | City                                |                              |  |  |  |
|                  |                              | State/Province                      | ¥                            |  |  |  |
|                  |                              | Zip                                 |                              |  |  |  |
|                  |                              | Apply C                             | Changes Cancel               |  |  |  |
|                  |                              |                                     |                              |  |  |  |

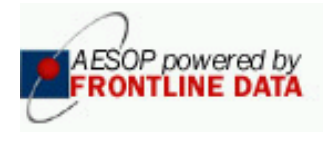

### View your Absence History

Select the "Absence History" link from the Home page

- You can view up to 90 days of your past absences here as well as your future confirmed absences.
- Clicking on the <u>underlined</u> "Conf #" link will enable you to modify the absence. (If absence is in the past, only the entitlement type will be modifiable.)

|                                                                                 |                            | Absen                          | ce Histor                     | y for tl       | ne last 90 da        | ys.                     |           |
|---------------------------------------------------------------------------------|----------------------------|--------------------------------|-------------------------------|----------------|----------------------|-------------------------|-----------|
| Substit                                                                         | ute Name                   | Start Date                     | CONF#                         | Days           |                      | School                  | Statu     |
| Boomer, B                                                                       | 3aby                       | 07/25/2002                     | 893008                        | 1              | Main Street Ele      | mentary School          | Filled    |
|                                                                                 |                            | 07/22/2002                     | 893007                        | 2              | Main Street Ele      | mentary School          | UnFilled  |
| Boomer, B                                                                       | Baby                       | 07/15/2002                     | 892671                        | 5              | Main Street Ele      | mentary School          | Filled    |
| Boomer, B                                                                       | Baby                       | 07/03/2002                     | 892713                        | 1              | Main Street Ele      | mentary School          | Filled    |
| Foxy Heir                                                                       | ,<br>Hi                    | 07/02/2002                     | 892670                        | -              | Main Street Ele      | mentary School          | Filled    |
| Johnson                                                                         | Howard                     | 06/20/2002                     | 902601                        | 1              | Main Street Ele      | montary School          | Filled    |
|                                                                                 |                            | 00,20,2002                     |                               |                | Hair barboc Lib      |                         | - I linea |
|                                                                                 |                            |                                |                               |                |                      |                         |           |
|                                                                                 | Modify an Abs              | ence                           |                               |                |                      | <u>Create a new Abs</u> | sence     |
|                                                                                 |                            | Confir                         | mation#:                      | 892713         |                      |                         |           |
|                                                                                 |                            | Emplo                          | oyee:                         | Joe Pascl      | nall                 |                         |           |
|                                                                                 |                            | Schoo                          | ol:                           | Main Stre      | et Elementary School |                         |           |
|                                                                                 |                            | Creat                          | ed on:                        | 7/1/2002       | 12:08:27 PM          |                         |           |
|                                                                                 |                            | Last L                         | Jpdate:                       | 7/2/2002       | 7:16:10 AM           |                         |           |
|                                                                                 | Status:<br>Substitute Requ |                                | 5:                            | Filled         |                      |                         |           |
|                                                                                 |                            |                                | itute Required                | :Yes           |                      |                         |           |
|                                                                                 |                            | Fulfill                        | ed by:                        | Boomer, Baby   |                      |                         |           |
|                                                                                 |                            | Eaic                           | -                             |                |                      |                         |           |
|                                                                                 | Date                       | Entitlemen                     | t                             | Star           | t Time               | End Time                |           |
| Notes:<br>At 10:00 AM, all the students are<br>Currently Scheduled Absences for |                            |                                | attend study l                | hall.          |                      |                         |           |
|                                                                                 | Date                       | Entitlement                    | Start                         | t Time         | End Time             | Duration                |           |
|                                                                                 | STATUS: Filled CO          | DNF# 892670, Starting: 7/2/200 | 2, Substitute: Fox, H         | eidi           |                      |                         |           |
|                                                                                 | 7/2/2002                   | Personal                       | 8:00 4                        | A.M            | 2:30 PM              | Full Day                |           |
|                                                                                 | STATUS: Filled CO          | DNF# 892713, Starting: 7/3/200 | 2, Substitute: Boomer         | r, Baby        |                      |                         |           |
|                                                                                 | status, sill-d or          | Personal                       | 8:00 /<br>02 Subditute: Price | AM             | 2:30 PM              | 06:30                   |           |
|                                                                                 | 7/15/2002                  | Vacation Day                   | 02, 300501018: 800M           | er, baby<br>SM | 2:30 PM              | Full Dav                |           |
|                                                                                 | 7/16/2002                  | Vacation Day                   | 8.00 /                        | AM             | 2:30 PM              | Full Dav                |           |
|                                                                                 | 7/17/2002                  | Vacation Day                   | 8:00 A                        | AM             | 2:30 PM              | Full Day                |           |
|                                                                                 | 7/18/2002                  | Vacation Day                   | 8:00 4                        | AM             | 2:30 PM              | Full Day                |           |
|                                                                                 | 7/19/2002                  | Vacation Day                   | 8:00 A                        | AM             | 2:30 PM              | Full Day                |           |
|                                                                                 | STATUS: UnFilled           | CONF# 893007, Starting: 7/22   | /2002                         |                |                      |                         |           |
|                                                                                 | 7/22/2002                  | Personal                       | 8:00 A                        | A.M            | 2:30 PM              | 06:30                   |           |
|                                                                                 | 700000                     | Demon al                       | 0.00 (                        |                | 2-20 PM              | 08.00                   |           |

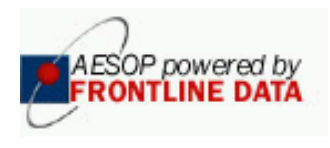

## Web Instructions for Itinerant Employees\*

If you are an employee who works at more than one location, you will be able to enter your absences on the AESOP website with just a few easy steps. Consider the schedule below.

| Monday:  | Blue Rock Elementary<br>Harding Elementary<br>John S. Armstrong | 07:00 to 09:15<br>09:45 to 11:45<br>12:15 to 03:00pm |
|----------|-----------------------------------------------------------------|------------------------------------------------------|
| Tuesday: | Blue Rock Elementary<br>George Washington                       | 07:00 to 09:15<br>09:45 to 03:00pm                   |

You will need to learn a new term: Absence Instance. An Absence Instance is defined as a part of an absence that occurs at one particular school on one particular day. Any one absence will probably have a number of Absence Instances. In the following example, the employee with the above schedule is going to be absent on Monday and Tuesday.

| # of Absence Instances - | How many schools will you affect with this absence request? |
|--------------------------|-------------------------------------------------------------|
|                          | Monday will affect 3 schools: Blue Rock, Harding & John S.  |
|                          | Armstrong                                                   |
|                          | Tuesday will affect 2 schools: Blue Rock & George           |
|                          | Washington                                                  |
|                          | Total number would be: 5                                    |
|                          |                                                             |

Start Date - the date this absence will start

School – you can select the first school affected here if you want

Absence Reason Type – choose the appropriate reason

#### Click the Next button

| Navigation > <u>Home</u> > Create Absence   <u>Logout</u><br>Creating an Absence: Julius, Melanie |                      |                              |                     |                       |                                                                                |  |
|---------------------------------------------------------------------------------------------------|----------------------|------------------------------|---------------------|-----------------------|--------------------------------------------------------------------------------|--|
| Create A<br># of<br>Absence                                                                       | bsence<br>Start Date | School                       | Absence Reason Type | Substitut<br>Required | e Absence Type                                                                 |  |
| 5                                                                                                 | 9/8/2003             | John S. Armstrong Elementary | Professional Day    | YES                   | Full Day       Starting       7 AM       at:       Ending       3 PM       at: |  |
|                                                                                                   |                      |                              | Next > Cancel       |                       |                                                                                |  |

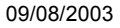

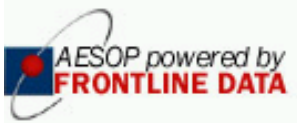

### Web Instructions for Itinerant Employees\*

Each Absence Instance is now its own row. In the screen below, the employee has made sure that the following fields are accurate for each row.

Date - make sure all dates are correct

School – adjust the school locations as necessary

Absence Reason Type - make sure they are all correct

**Start & End Times** – make the correct adjustments so the substitute knows where to go for each part of the absence.

Click the Save button when finished and ready to save the absence information.

| Date       School       Absence Reason       Absence Type         9/8/2003       Blue Rock Elementary School       Professional Day *       Custom *         starting       7.AM *:       00       Ending       9.AM *:       15         09/08/03       Harding Elementary School       Professional Day *       Custom *       Starting       9.AM *:       45         09/08/03       Harding Elementary School       Professional Day *       Custom *       Starting       9.AM *:       45         09/08/03       John S. Armstrong Elementary       Professional Day *       Custom *       Starting       12.PM *:       15       Ending 3.PM *:       00         09/09/03       Image:       John S. Armstrong Elementary       Professional Day *       Custom *       Starting 12.PM *:       15       Ending 3.PM *:       00         09/09/03       Image:       Blue Rock Elementary School       Professional Day *       Custom *       Starting 7.AM *:       00       Ending 9.AM *:       15         09/09/03       Image:       George Washington Elementary School *       Professional Day *       Custom *       Starting 9.AM *:       15         09/09/03       Image:       George Washington Elementary School *       Professional Day *       Custom *       at:                                                                                                    | Modify an Absence |                                           |                              |                           |  |  |  |
|----------------------------------------------------------------------------------------------------|-------------------|-------------------------------------------|------------------------------|---------------------------|--|--|--|
| 9/8/2003       Blue Rock Elementary School       Professional Day       Custom         Starting       7 AM       :       00       Ending       9 AM       :       15         09/08/03       Harding Elementary School       Professional Day       Custom           09/08/03       Harding Elementary School       Professional Day       Custom           09/08/03       John S. Armstrong Elementary       Professional Day       Custom           09/08/03       John S. Armstrong Elementary       Professional Day       Custom           09/08/03       John S. Armstrong Elementary       Professional Day       Custom           09/09/03       Blue Rock Elementary School       Professional Day       Custom            09/09/03       Blue Rock Elementary School       Professional Day       Custom              09/09/03       George Washington Elementary School       Professional Day       Custom                                                                                                    | Date              | School                                    | Absence Reason               | Absence Type              |  |  |  |
| Starting 7 AM •: 00       Ending 9 AM •: 15         [09/08/03       Harding Elementary School       Professional Day •       Custom •         Starting 9 AM •: 45       Ending 11 AM •: 45         [09/08/03       John S. Armstrong Elementary       Professional Day •       Custom •         Starting 12 PM •: 15       Ending 3 PM •: 00       at:       at:         [09/09/03       Blue Rock Elementary School       Professional Day •       Custom •         Starting 12 PM •: 15       Ending 3 PM •: 100       at:       at:         [09/09/03       Blue Rock Elementary School       Professional Day •       Custom •         Starting 7 AM •: 00       Ending 3 PM •: 15       Information 3t:       15         [09/09/03       George Washington Elementary School •       Professional Day •       Custom •         Starting 7 AM •: 45       Ending 3 PM •: 00       at:       at:         09/09/03       George Washington Elementary School •       Professional Day •       Custom •         Starting 9 AM •: 45       Ending 3 PM •: 00       at:       at:         Notes: (Maximum length is 256 characters.)       School Default Information       Not used for multi-location Employees.                                                                                                    | 9/8/2003          | Blue Rock Elementary School               | Professional Day 💌           | Custom 🔽                  |  |  |  |
| 09/08/03       Harding Elementary School       Professional Day       Custom         Starting       9 AM       : 45       Ending       11 AM       : 45         09/08/03       John S. Armstrong Elementary       Professional Day       Custom          09/08/03       John S. Armstrong Elementary       Professional Day       Custom          09/08/03       John S. Armstrong Elementary       Professional Day       Custom          09/09/03       Blue Rock Elementary School       Professional Day       Custom          09/09/03       Blue Rock Elementary School       Professional Day       Custom          09/09/03       George Washington Elementary School       Professional Day       Custom          09/09/03       George Washington Elementary School       Professional Day       Custom          109/09/03       George Washington Elementary School       Professional Day       Custom          109/09/03       George Washington Elementary School       Professional Day       Custom          109/09/03       George Washington Elementary School       Professional Day       Custom          109/09/03       George Washington Elementary School       Professional Day       Ending                                                                                                    |                   |                                           | Starting 7 AM 💌 : 00         | Ending 9 AM 💌 : 15        |  |  |  |
| Starting       9 AM       : 45       Ending       11 AM       : 45         09/08/03       John S. Armstrong Elementary       Professional Day       Custom          Starting       12 PM       : 15       Ending       3 PM       : 00         09/09/03       Blue Rock Elementary School       Professional Day       Custom          Starting       7 AM       : 00       Ending       9 AM       : 15         09/09/03       George Washington Elementary School       Professional Day       Custom          09/09/03       George Washington Elementary School       Professional Day       Custom          Notes:       (Maximum length is 256 characters.)       Starting       9 AM       : 45       Ending       3 PM       : 00         starting       9 AM       : 45       Ending       3 PM       : 00         at:       9 AM       : 45       Ending       3 PM       : 00                                                                                                    | 09/08/03          | Harding Elementary School                 | Professional Day 💌           | Custom                    |  |  |  |
| 09/08/03       John S. Armstrong Elementary       Professional Day       Custom         Starting<br>at:       12 PM       :       15       Ending<br>at:       3 PM       :       00         09/09/03       Blue Rock Elementary School       Professional Day       Custom          Starting<br>at:       7 AM       :       00       Ending<br>at:       9 AM       :       15         09/09/03       George Washington Elementary School       Professional Day       Custom          09/09/03       George Washington Elementary School       Professional Day       Custom          Notes:       (Maximum length is 256 characters.)       Starting<br>at:       9 AM       :       45       Ending<br>at:       3 PM       :       00         Not used for multi-location Employees.       Not used for multi-location Employees.                                                                                                    |                   |                                           | Starting 9 AM 💌 : 45<br>at:  | Ending 11 AM 💌 : 45       |  |  |  |
| Starting 12 PM • : 15       Ending 3 PM • : 00         09/09/03       Blue Rock Elementary School       Professional Day •       Custom •         Starting 7 AM • : 00       Ending 9 AM • : 15         09/09/03       George Washington Elementary School •       Professional Day •       Custom •         Starting 7 AM • : 00       Ending 9 AM • : 15         09/09/03       George Washington Elementary School •       Professional Day •       Custom •         Starting 9 AM • : 45       Ending 3 PM • : 00         at:       9 AM • : 45       Ending 3 PM • : 00         Notes: (Maximum length is 256 characters.)       Image: School Default Information Not used for multi-location Employees.                                                                                                    | 09/08/03          | John S. Armstrong Elementary              | Professional Day 💌           | Custom                    |  |  |  |
| 09/09/03       Blue Rock Elementary School       Professional Day       Custom         Starting       7 AM       : 00       Ending       9 AM       : 15         09/09/03       George Washington Elementary School       Professional Day       Custom          Starting       9 AM       : 45       Ending       3 PM       : 00         Notes:       (Maximum length is 256 characters.)       School Default Information       Not used for multi-location Employees.                                                                                                    |                   |                                           | Starting 12 PM 💌 : 15<br>at: | Ending 3 PM 💌 : 00<br>at: |  |  |  |
| Starting 7 AM •: 00       Ending 9 AM •: 15         09/09/03       George Washington Elementary School •       Professional Day •       Custom •         Starting 9 AM •: 45       Ending 3 PM •: 00         at:       9 AM •: 45       Ending 3 PM •: 00         at:       9 AM •: 45       Ending 3 PM •: 00         At:       9 AM •: 45       Ending 3 PM •: 00         At:       9 AM •: 45       Ending 3 PM •: 00         At:       9 AM •: 45       Ending 3 PM •: 00         At:       9 AM •: 45       Ending 3 PM •: 00         At:       9 AM •: 45       Ending 3 PM •: 00         At:       9 AM •: 45       Ending 3 PM •: 00         At:       9 AM •: 45       Ending 3 PM •: 00                                                                                                    | 09/09/03          | Blue Rock Elementary School               | Professional Day 💌           | Custom                    |  |  |  |
| 09/09/03       Image: George Washington Elementary School Image: Custom Image: Custom Im |                   |                                           | Starting 7 AM 💌 : 00         | Ending 9 AM 💌 : 15<br>at: |  |  |  |
| Starting 9 AM • : 45       Ending 3 PM • : 00         at:       at:         Notes: (Maximum length is 256 characters.)         School Default Information         Not used for multi-location Employees.                                                                                                    | 09/09/03          | 🔤 🛛 George Washington Elementary School 💌 | Professional Day 💌           | Custom 🔽                  |  |  |  |
| Notes: (Maximum length is 256 characters.)  School Default Information Not used for multi-location Employees.                                                                                                    |                   |                                           | Starting 9 AM 💌 : 45<br>at:  | Ending 3 PM 💌 : 00<br>at: |  |  |  |
|                                                                                                    |                   |                                           |                              |                           |  |  |  |
| Save Cancel                                                                                                    |                   |                                           |                              |                           |  |  |  |

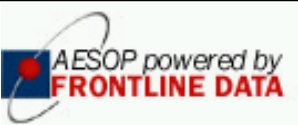

## Phone Instructions for Itinerant Employees\*

When creating an absence on the phone, you can follow the instructions in the AESOP Phone Guide for Employees, with a couple exceptions, noted below.

- When creating an absence on the phone, AESOP will prompt you to "enter the number of days." Think of "days" as "Absence Instances" (as defined on the previous two pages).
- On the phone, you have to create each Absence Instance in a separate step. On the web, the Absence Instances are displayed as rows that you can modify as you please. For the absence on the preceding pages, you would have to enter the information for the first row, then the second row, etc.

Following is an example of an employee calling in sick early in the morning. The substitute will have to be in two schools during the course of the day.

- 1. Call AESOP at 800-942-3767 and login.
- 2. Press 1 to create an absence. AESOP will tell me that it knows I can work at multiple locations.
- 3. Select the location of the first Absence Instance.
- 4. Press 1 for today.
- 5. AESOP asks for the number of days, but enter the number of Absence Instances instead. For this example, enter 2.
- 6. Enter the times as needed for this first Absence Instance.
- 7. Select the reason for this first Absence Instance. (Remember, each row can be different if necessary, as seen on the previous page.)
- 8. Press 1 to confirm this Absence Instance.
- 9. Select the location of the second Absence Instance.
- 10. Press 1 for today.
- 11. Enter the times as needed for this second Absence Instance
- 12. Select the reason for this second Absence Instance.
- 13. Press 1 to confirm and save the absence information.
- 14. Depending on your profile settings, you may get a confirmation number at this point. If not, you'll need to: 1.) tell AESOP whether or not you need a substitute for this absence, and/or 2.) assign a substitute if you've already **pre-arranged** this absence with a substitute (see page 6).

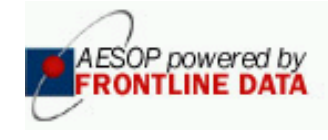